## **Accessing OneNote Online**

1. Go to <a href="https://portal.det.nsw.edu.au/">https://portal.det.nsw.edu.au/</a>

| Jser ID  |                                 |
|----------|---------------------------------|
| Enter    | your user ID                    |
| Example  | ane.citizenì                    |
| Dassword | t i                             |
| Enter    | your password                   |
|          | Log in<br>Forgot your password? |
|          | Have trouble logging in?        |
|          |                                 |

- 2. Sign in with your student account
- 3. Click on Microsoft Office 365

| tudent Portal    |                                                                                 | 300¢ \ /           |                                     | Student No |
|------------------|---------------------------------------------------------------------------------|--------------------|-------------------------------------|------------|
| Home             | You have 1 unread notifications<br>Click here to view your unread notifications |                    |                                     |            |
| Email            | 🔍 Search                                                                        | Hide               | & My bookmarks                      | Hide       |
| Oliver Library   | Google Q Enter your search words                                                | here Search        | List name                           |            |
| Нер              | 25. Calendar                                                                    | Hide               | Name your custom bookmarks list h   | nere       |
| Notifications    | We need you to verify who you are to Googl                                      | Create new list    |                                     |            |
| Change password  | at your calendars. Please select the Authoris Authorise                         | se button below.   | Learning                            | Hide       |
| Secret Questions | Games                                                                           | Hide               | G.Suite (Geogle Apps for Education) |            |
| Change Colours   | Puzzlemaker                                                                     | Contraction (1998) | Microsoft Office 365                |            |
| ) Sign Out       | Counselling and Support                                                         | Hide               | LinkedIn Learning                   |            |
| edback           |                                                                                 |                    | Show more -                         |            |

4. Click on OneNote

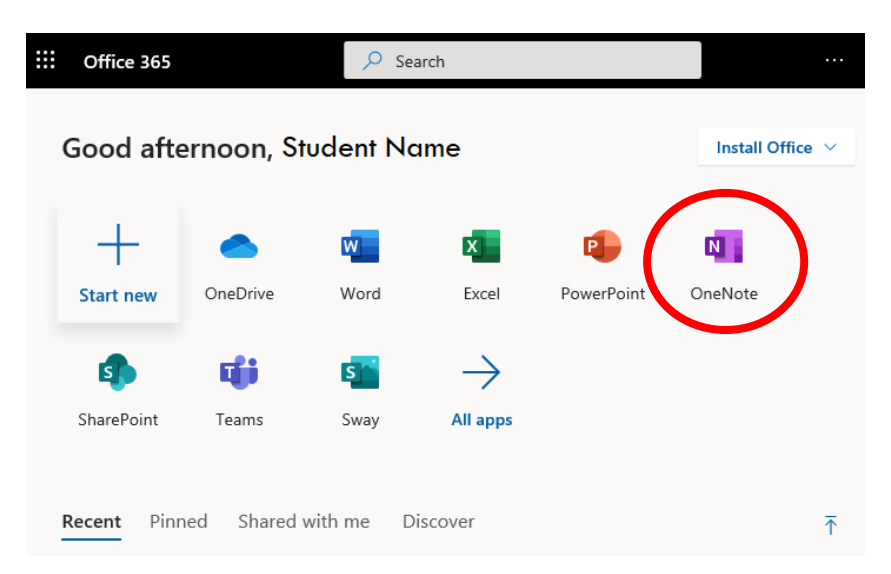

## 5. Click on Class notebooks

| <br>::: OneNote |                |                              | 🔎 Search       |                          |
|-----------------|----------------|------------------------------|----------------|--------------------------|
| + Nev           | w notebook     |                              |                |                          |
| New notebo      | ooks saved to: | <ul> <li>OneDrive</li> </ul> |                |                          |
| Recent          | Pinned         | My notebooks                 | Shared with me | Class notebooks Discover |

- 6. Click on the OneNote for your class
- 7. You are now ready to work online (requires access to the internet)

## To work offline

The OneNote app allows you to work offline. It makes working with OneNote much quicker and easier. When your app detects that you are online, it will sync automatically. You only need to sign in once and it will remember who you are and what you were last working on.

- 1. Download and install the OneNote app from <a href="https://www.onenote.com/download">https://www.onenote.com/download</a>
- 2. Click sign-in

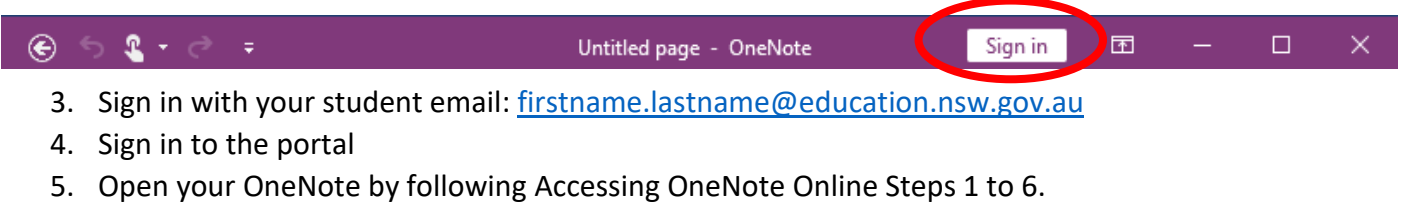

6. Click open in app

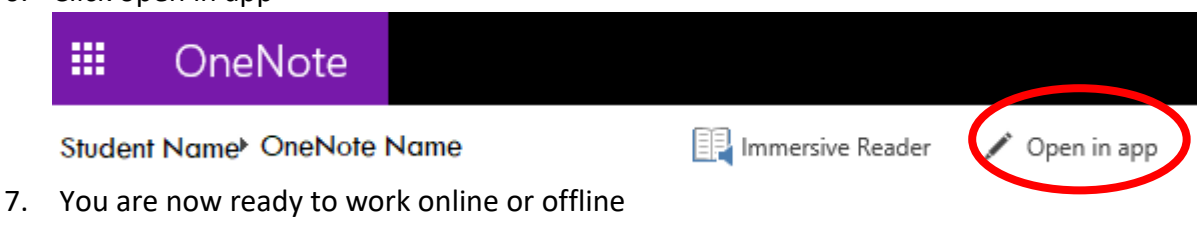